## How to use the ESL Tutoring Website

## Step 1: Go to www.mtsac.edu/llc

Step 2: Click - on LLC Logins and select "Student Login".

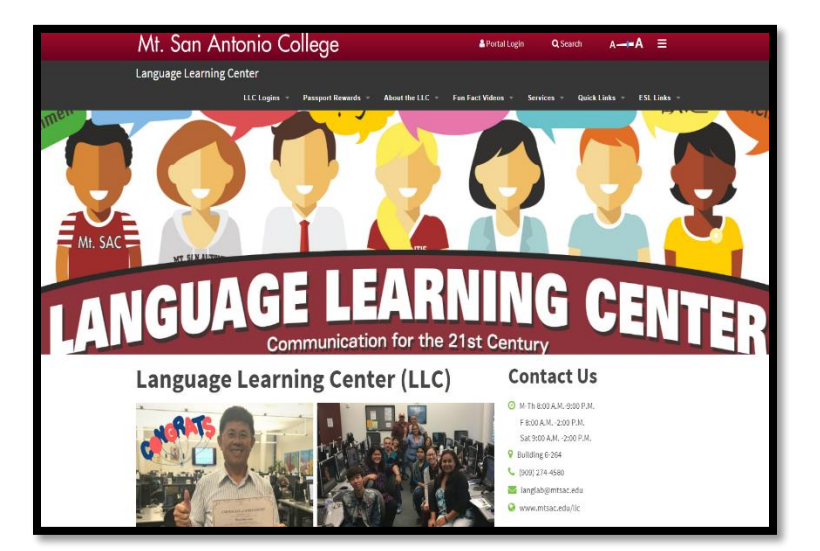

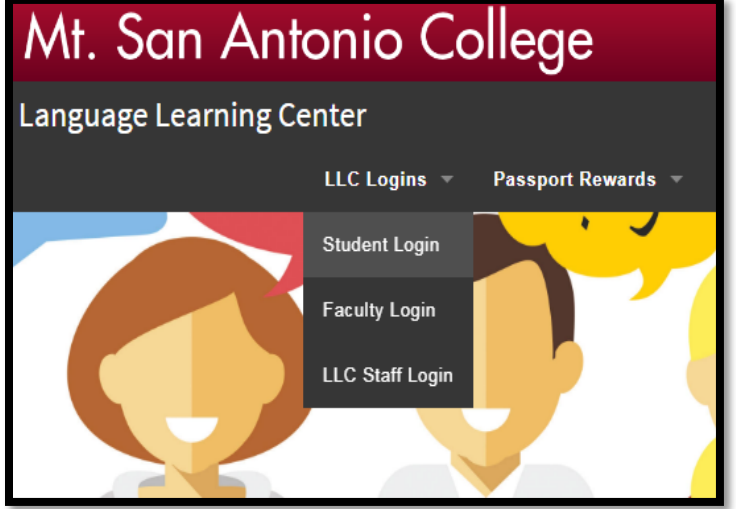

**<u>Step 3</u>**: For username, use the drop down arrow to **<u>Step 4</u>**: type in **tutor** (all lower case letters). select "ESL Tutoring" and for password

| C Apply Now Admissions Students Alumni & Friends Academics Catal<br>Online Audio/Video Access<br>Student Login<br>Username<br>Password<br>AMLA<br>Arabic<br>Chinese1<br>Chinese1                                                                                                    | cess |
|----------------------------------------------------------------------------------------------------|------|
| Online Audio/Video Access Student Login Username AMLA Password Arabic Chinese1 Chinese1                                                                                                    | cess |
| Student Login Username Password AMLA Arabic Chinese1 Chinese1 Chin |      |
| Username AMLA T<br>Password AMLA<br>Arabic<br>Chinese 1<br>Chinese 2                                                                                                    |      |
| Password AMLA<br>Arabic<br>Chinese1<br>Chinese2                                                                                                    |      |
| Chinese1                                                                                                    |      |
| *If you don't know ESL ease ask<br>your instructor or ESL Tutoring -4580.                                                                                                    |      |
| io College German                                                                                                    |      |
| Walnut, CA 91789     Health Care       0 • VPhone: 909.895.6634     Italian       II Campus Police: 909.274.4555 I Text-A-Tip: 909.274.955     Japanese                                                                                                    |      |
| D17 • Mt. San Antonio College. All Rights Reserved. Sign Language Spanish reditation                                                                                                    |      |
| rials and Web info are available in alternative formats upon request. Art Gallery<br><u>nt Programs &amp; Services</u> : 909.274.4290 or TTY 909.594.3447. Att Gallery                                                                                                    |      |
| Turn over for more                                                                                                    |      |

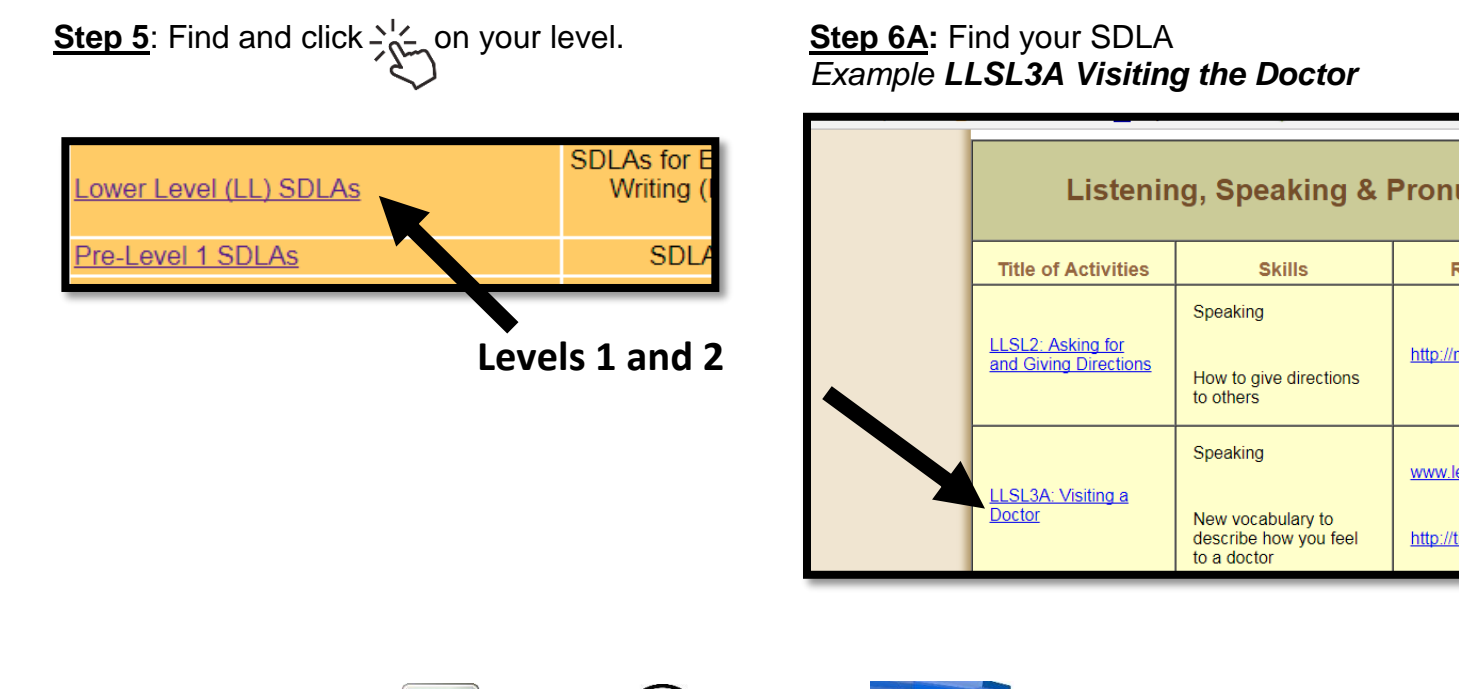

<u>Step 6B</u>: Find the video , listening , or website that is the same as your paper under the **Resources and Links**.

| Listening, Speaking & Pronunciation        |                                                                       |                            |
|--------------------------------------------|-----------------------------------------------------------------------|----------------------------|
| Title of Activities                        | Skills                                                                | Resources & Links          |
| LLSL2: Asking for<br>and Giving Directions | Speaking<br>How to give directions<br>to others                       | http://mtsac.edu/maps/     |
| LLSL3A: Visiting a<br>Doctor               | Speaking<br>New vocabulary to<br>describe how you feel<br>to a doctor | www.learnersdictionary.com |

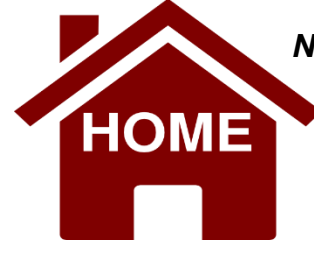

**Note:** You can complete an SDLA at home - click on the SDLA under "**Titles of Activities**" and the SDLA will show. You can complete it, print it out, and bring it to a tutor to review when you finish ©